# 使用乙太網資料包捕獲功能對CPU使用率高進行 故障排除

## 目錄

<u>簡介</u> <u>必要條件</u> <u>需求</u> <u>採用元件</u> <u>初始配置</u> <u>組護進程交換資料</u> <u>捕獲在地生成的流量</u> <u>捕獲CEF承載的流量</u> <u>驗證</u> 疑難排解

## 簡介

本檔案介紹使用乙太網路封包擷取(EPC)功能來擷取進行程式交換、本機產生或思科快速轉送 (CEF)的封包。Supervisor Engine 2T(Sup2T)上不支援CPU帶內交換器連線埠分析器(SPAN)擷取。

**附註**:Sup2T上的EPC功能無法捕獲硬體交換的流量。為了擷取硬體交換封包,應使用迷你通 訊協定分析器功能。如需詳細資訊,請參閱*Catalyst 6500版本12.2SX軟體設定指南*的<u>迷你通</u> <u>訊協定分析器</u>一節。

## 必要條件

### 需求

思科建議您瞭解EPC功能,以及由於Catalyst 6500系列交換機上的中斷而導致的高CPU使用率。

### 採用元件

本檔案中的資訊是根據在Sup2T上執行的Cisco Catalyst 6500系列交換器。

本文中的資訊是根據特定實驗室環境內的裝置所建立。文中使用到的所有裝置皆從已清除(預設))的組態來啟動。如果您的網路正在作用,請確保您已瞭解任何指令可能造成的影響。

初始配置

以下是初始配置。

! Create a capture buffer 6500#monitor capture point ip cef CEF\_PUNT punt ! Create capture point for cef punted traffic 6500#monitor capture point ip process-switched PROCESS\_SW both ! Create capture point for process switched traffic 6500#monitor capture point ip process-switched LOCAL\_TRAFFIC from-us ! Create capture point for locally generated traffic 6500#monitor capture point associate PROCESS\_SW CAP\_BUFFER 6500#monitor capture point associate LOCAL\_TRAFFIC CAP\_BUFFER 6500#monitor capture point associate CEF\_PUNT CAP\_BUFFER 6500#monitor capture point associate CEF\_PUNT CAP\_BUFFER

! Associate capture points to capture buffer

6500#monitor capture buffer CAP\_BUFFER

6500#monitor cap buffer CAP\_BUFFER size 128 ! Set packet dump buffer size (in Kbytes)

6500#monitor cap buffer CAP\_BUFFER max-size 512 ! Set element size in bytes : 1024 bytes or less (default is 68 bytes)

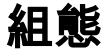

以下是組態:

6500#show monitor capture buffer CAP\_BUFFER parameters

Capture buffer CAP\_BUFFER (linear buffer) Buffer Size : 131072 bytes, Max Element Size : 512 bytes, Packets : 0 Allow-nth-pak : 0, Duration : 0 (seconds), Max packets : 0, pps : 0 Associated Capture Points: Name : PROCESS\_SW, Status : Inactive Name : LOCAL\_TRAFFIC, Status : Inactive Name : CEF\_PUNT, Status : Inactive Configuration: monitor capture buffer CAP\_BUFFER size 128 max-size 512 monitor capture point associate PROCESS\_SW CAP\_BUFFER monitor capture point associate LOCAL\_TRAFFIC CAP\_BUFFER monitor capture point associate CEF\_PUNT CAP\_BUFFER

### 捕獲進程交換資料

使用以下步驟以擷取程式交換資料:

1. 啟動捕獲點PROCESS\_SW。

#### 2. 驗證封包計數增加的速度。

6500#show monitor capture buffer CAP\_BUFFER parameters Capture buffer CAP\_BUFFER (linear buffer) Buffer Size : 131072 bytes, Max Element Size : 512 bytes, Packets : 20 Allow-nth-pak : 0, Duration : 0 (seconds), Max packets : 0, pps : 0 Associated Capture Points: Name : PROCESS\_SW, Status : Active Name : LOCAL\_TRAFFIC, Status : Inactive Name : CEF\_PUNT, Status : Inactive Configuration: monitor capture buffer CAP\_BUFFER size 128 max-size 512 monitor capture point associate PROCESS\_SW CAP\_BUFFER monitor capture point associate LOCAL\_TRAFFIC CAP\_BUFFER monitor capture point associate CEF\_PUNT CAP\_BUFFER

3. 檢查捕獲的資料包,驗證它們是用於進程交換的合法資料包。

6500#show monitor capture buffer CAP\_BUFFER dump

 06:26:52.121 UTC Jun 1 2000 : IPv4 Process
 : Gil/3 None

 0F6FE920:
 01005E00 00020000 0C07AC02
 ..^....,

 0F6FE930: 080045C0 00300000 00000111 CCF70A02
 ..E@.0.....Lw..

 0F6FE940: 0202E000 000207C1 07C1001C 95F60000
 ..`...A.A...v..

 0F6FE950: 10030A64 02006369 73636F00 00000A02
 ...

 0F6FE960: 020100
 ...

06:26:52.769 UTC Jun 1 2000 : IPv4 Process : Gi1/3 None

4. 完成捕獲後,停止捕獲點並清除緩衝區。

6500#monitor capture point stop PROCESS\_SW \*Jun 1 06:28:37.017: %BUFCAP-6-DISABLE: Capture Point PROCESS\_SW disabled. 6500#monitor capture buffer CAP\_BUFFER clear

### 捕獲本地生成的流量

使用以下過程可擷取本地產生的流量:

1. 啟動捕獲點LOCAL\_TRAFFIC。

6500#monitor capture point start LOCAL\_TRAFFIC \*Jun 1 06:29:17.597: %BUFCAP-6-ENABLE: Capture Point LOCAL\_TRAFFIC enabled. 時入該社会主要比較上的方法中

2. 驗證封包計數增加的速度。

```
6500#show monitor capture buffer CAP_BUFFER parameters
Capture buffer CAP_BUFFER (linear buffer)
Buffer Size : 131072 bytes, Max Element Size : 512 bytes, Packets : 5
Allow-nth-pak : 0, Duration : 0 (seconds), Max packets : 0, pps : 0
Associated Capture Points:
Name : PROCESS_SW, Status : Inactive
Name : LOCAL_TRAFFIC, Status : Active
```

```
Name : CEF_PUNT, Status : Inactive
Configuration:
monitor capture buffer CAP_BUFFER size 128 max-size 512
monitor capture point associate PROCESS_SW CAP_BUFFER
monitor capture point associate LOCAL_TRAFFIC CAP_BUFFER
monitor capture point associate CEF_PUNT CAP_BUFFER
```

3. 檢查捕獲的資料包。

此處發現的流量是由交換器本機產生的。流量的一些範例包括控制通訊協定、網際網路控制訊 息通訊協定(ICMP)和交換器中的資料。

6500#show monitor capture buffer CAP\_BUFFER dump

06:31:40.001 UTC Jun 1 2000 : IPv4 Process : None Gil/3

 5616A9A0:
 00020000
 03F42800
 03800000
 76000000
 ....t(....v...

 5616A9B0:
 0000000
 0000000
 0000000
 ....cq,A(...}i@..e.

 5616A9C0:
 001D4571
 AC412894
 0FFDE940
 08004500
 ...eq,A(...}i@..e.

 5616A9C0:
 0064000A
 0000FF01
 29A8AC10
 9215AC10
 .d....)(,...,

 5616A9E0:
 A7B00800
 2F230002
 0000000
 0000239
 '0../#.....9

 5616A9F0:
 4CECABCD
 ABCDABCD
 ABCDABCD
 ABCDABCD
 Ll+M+M+M+M+M+M

 5616AA00:
 ABCDABCD
 ABCDABCD
 ABCDABCD
 HM+M+M+M+M+M

 5616AA10:
 ABCDABCD
 ABCDABCD
 ABCDABCD
 HM+M+M+M+M+M

 5616AA20:
 ABCDABCD
 ABCDABCD
 ABCDABCD
 HM+M+M+M+M+M

 5616AA20:
 ABCDABCD
 ABCDABCD
 ABCDABCD
 HM+M+M+M+M+M

 5616AA30:
 ABCD00
 HSCDABCD
 ABCDABCD
 HM+M+M+M+M+M

- <snip>
- 4. 完成捕獲後,停止捕獲點並清除緩衝區。

6500#monitor capture point stop LOCAL\_TRAFFIC \*Jun 1 06:33:08.353: %BUFCAP-6-DISABLE: Capture Point LOCAL\_TRAFFIC disabled.

6500#monitor capture buffer CAP\_BUFFER clear

#### 捕獲CEF承載的流量

使用以下步驟以擷取CEF傳出的流量:

1. 啟動捕獲點CEF PUNT。

6500#monitor capture point start CEF\_PUNT \*Jun 1 06:33:42.657: %BUFCAP-6-ENABLE: Capture Point CEF\_PUNT enabled.

#### 2. 驗證封包計數增加的速度。

6500#show monitor capture buffer CAP\_BUFFER parameters

Capture buffer CAP\_BUFFER (linear buffer) Buffer Size : 131072 bytes, Max Element Size : 512 bytes, **Packets : 8** Allow-nth-pak : 0, Duration : 0 (seconds), Max packets : 0, pps : 0 Associated Capture Points: Name : PROCESS\_SW, Status : Inactive Name : LOCAL\_TRAFFIC, Status : Inactive **Name : CEF\_PUNT, Status : Active** Configuration: monitor capture buffer CAP\_BUFFER size 128 max-size 512 monitor capture point associate PROCESS\_SW CAP\_BUFFER monitor capture point associate LOCAL\_TRAFFIC CAP\_BUFFER monitor capture point associate CEF\_PUNT CAP\_BUFFER

3. 檢查捕獲的資料包。

此處找到的資料包將被傳送到CPU,因為為流程式設計了punt鄰接關係。檢查CEF鄰接關係並 排除根本原因故障。

#### 6504-E#show monitor capture buffer CAP\_BUFFER dump

06:47:21.417 UTC Jun 1 2000 : IPv4 CEF Punt : Gi1/1 None

#### 4. 根據需要過濾捕獲的資料包。

6500#show monitor capture buffer CAP\_BUFFER dump filter input-interface gi1/3

 06:47:21.725 UTC Jun 1 2000 : IPv4 CEF Punt
 : Gi1/3 None

 5607DCF0:
 01005E00 0005001F 6C067102
 .^....l.q.

 5607DD00: 080045C0 004CD399 00000159 F8F60A02
 ..E@.LS...Yxv..

 5607DD10: 0202E000 00050201 002C0A02 02020000
 ..`....,....

 5607DD20: 0001D495 0000000 0000000 0000FFFF
 ..T......

 5607DD30: FF00000A 12010000 00280A02 02020000
 ..............

 5607DD40: 0000FFF6 00030001 00040000 000100
 ...........................

5. 完成捕獲後,停止捕獲點並清除緩衝區。

6500#monitor capture point stop CEF\_PUNT \*Jun 1 06:36:01.285: %BUFCAP-6-DISABLE: Capture Point CEF\_PUNT disabled. 6500#monitor capture buffer CAP BUFFER clear

### 驗證

請參閱組態過程中列出的驗證步驟,確認組態是否正常運作。

## 疑難排解

目前尚無適用於此組態的具體疑難排解資訊。